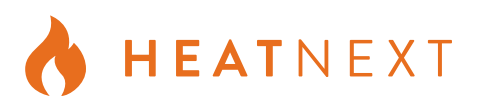

Erstellen Sie ein neues Konto oder verwenden Sie ein

vorhandenes HeatNext-Konto.

### 1. Was brauche ich, um die HeatNext Upgrade App zu verwenden?

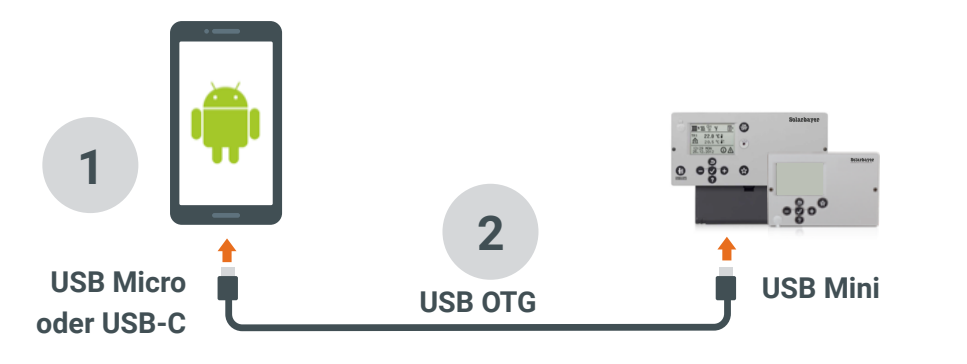

1 Ein USB-OTG (On The Go) unterstützt **Android** (v4.4+) Smartphone oder Tablet.

2 Ein USB-OTG Kabel mit einem USB Mini Stecker für die Solarbayer Heizungsregler und mit einem USB Micro oder USB-C Stecker für Seinen Smartphone oder Tablet.

### 2. Installieren Sie die HeatNext Upgrade App

Öffnen Sie den Google Play Store und geben Sie *'heatnext upgrade'* in das Suchfeld ein oder scannen Sie den QR-Code.

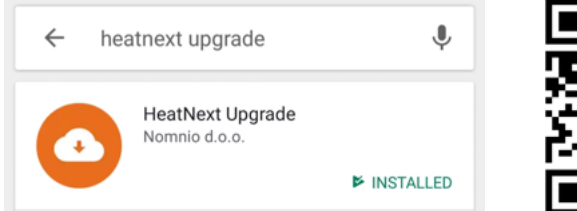

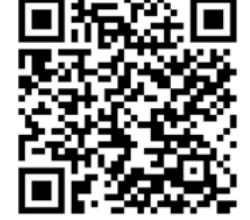

# 3. Öffnen Sie die App und erstellen Sie ein Benutzerkonto

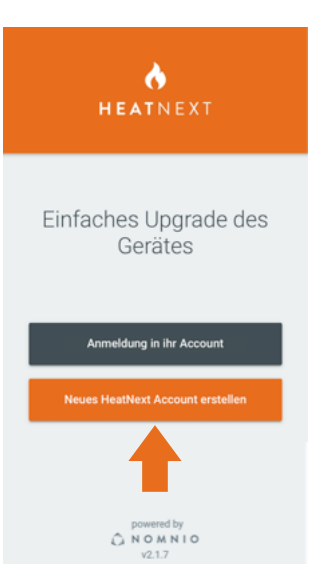

## 4. Benutzen Sie die App

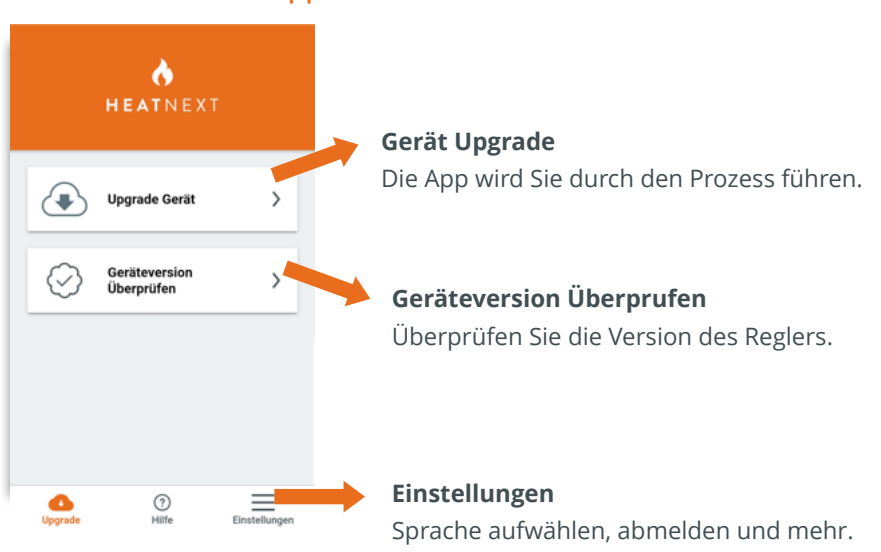

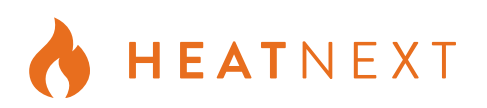

### 5. Ein Upgrade Prozess

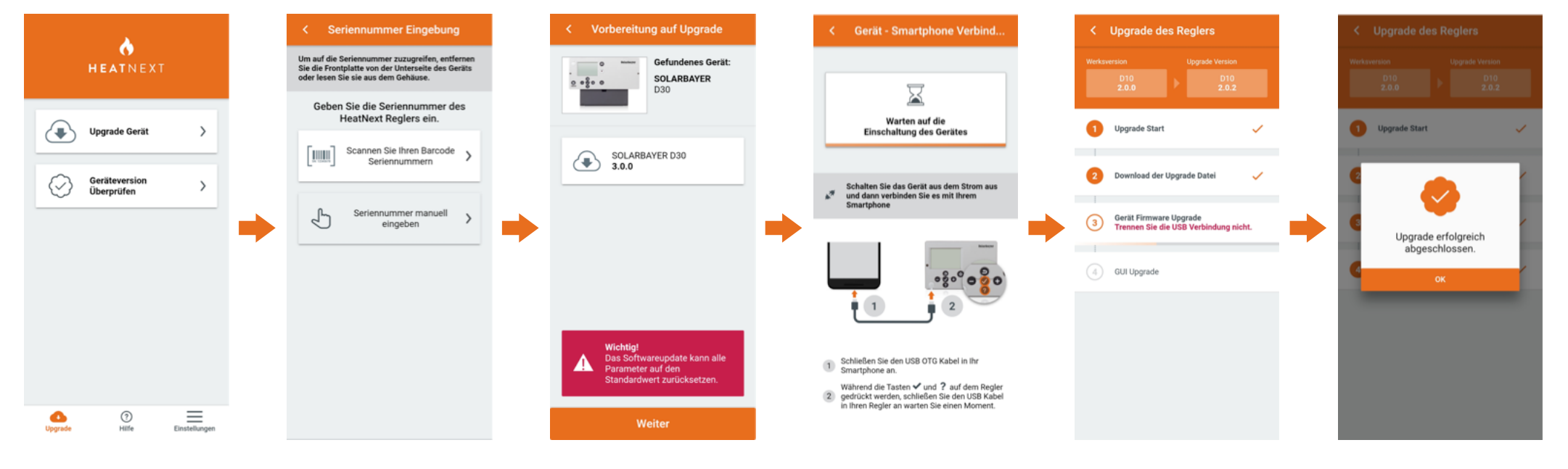

### Gerät Upgrade

Tippen Sie auf die Schaltfläche 'Upgrade Gerät'.

#### Seriennumer

Entfernen Sie die Frontblende des Reglers und scannen Sie oder geben sie die Seriennumer manuell ein.

Verbinden Sie den Controller und das Smartphone nicht, bevor Sie von der App dazu aufgefordert werden.

#### Versionsbestätigung

Bestätigen Sie die Version für das Upgrade.

#### Wichtig:

Die Parameter des Reglers können auf die Standardeinstellungen zurückgesetzt werden. Notieren Sie die Parameterwerte.

#### **Regler und Smartphone** Verbindung

Schalten Sie das Regler aus dem Strom aus und verbinden Sie es mit Ihrem Smartphone.

#### Upgrade Prozess

Tippen Sie auf die Schaltfläche Start und befolgen Sie die Schritte.

Popups auf OK.

### Erfolg!

Der Upgrade-Vorgang dauert nur wenige Minuten.

Klicken Sie in den Android-